# **III.** Payment of Application Fees

※As for Japanese version, see page 250. 日本語版は、250ページからです。

Application Fee (15,000 JPY/10,000 JPY) and Period of Payment vary depending on each graduate school, student status (Regular Students/Special Students) and residence. Confirm the "IV Application Procedure" of your desired graduate school.

## ♦1-1 Payment Method

Please choose one of the following methods.

## **()**Payment by credit card

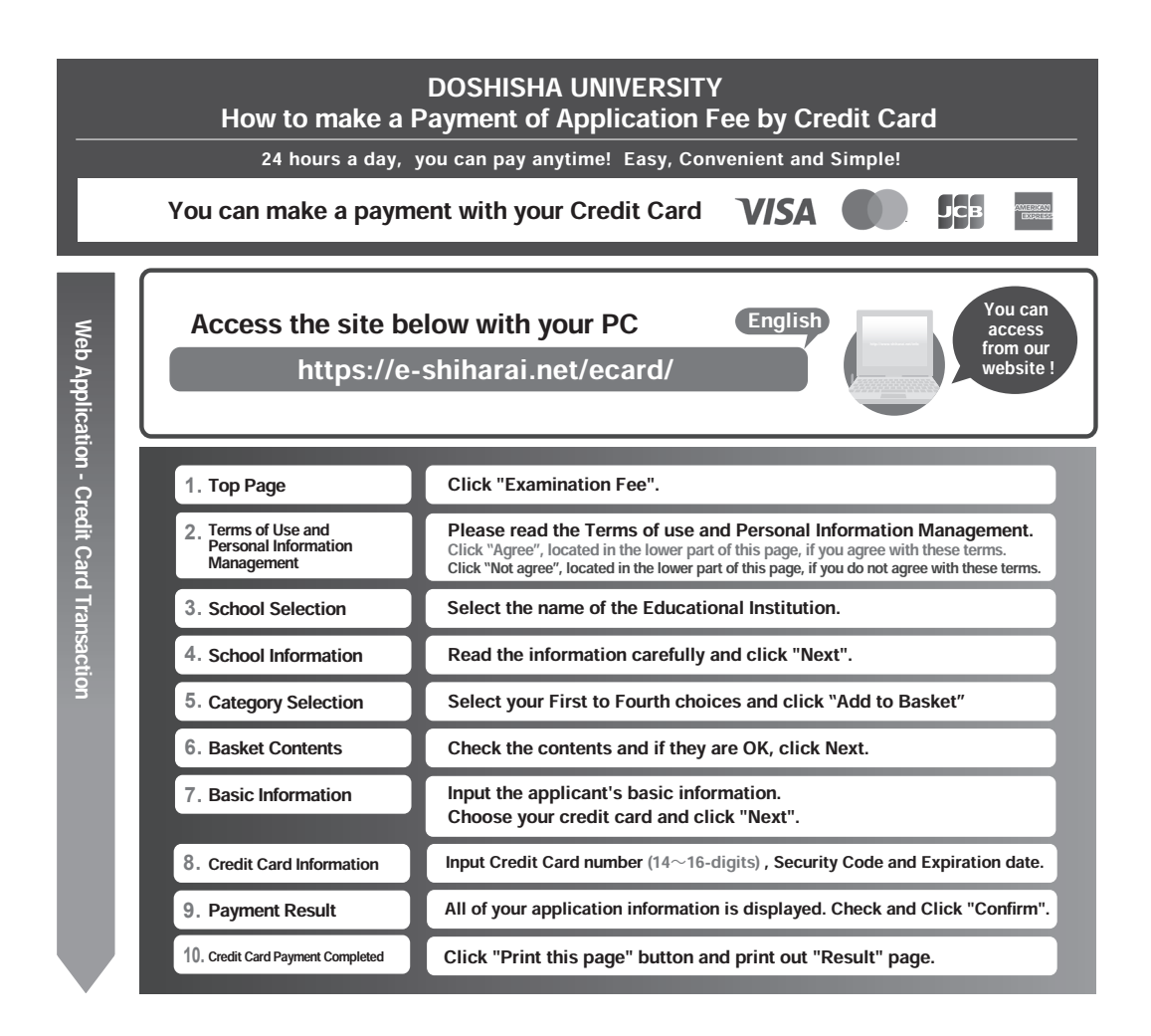

#### <Notes>

- In addition to the Application Fee, a transaction fee will be charged.
- The cardholder can be different from the applicant. In such a case, be sure to provide the applicant's personal details on the "Basic Information" page.
- After the transaction is completed, print out two copies of the "Result" page (or Receipt of Remittance) on A4 or lettersize paper. <u>Submit one of them with other application materials</u>. Keep the other copy for your reference. Also, write down your "Receipt Number".
- If you forgot to print out the "Result" page, go to "Application Results" page and enter your "Receipt Number" and date of birth to view again.
- Confirmation of the transaction will be sent to your registered email address.
- Transaction is processed in Japanese yen. The conversion rate at the time when the processing center of the international affiliate processed the transaction will apply. Please contact your credit card company for details.
- Please also contact your credit card company directly if your credit card cannot be verified.

## **②**Payment at convenience store [For applicants residing in Japan only]

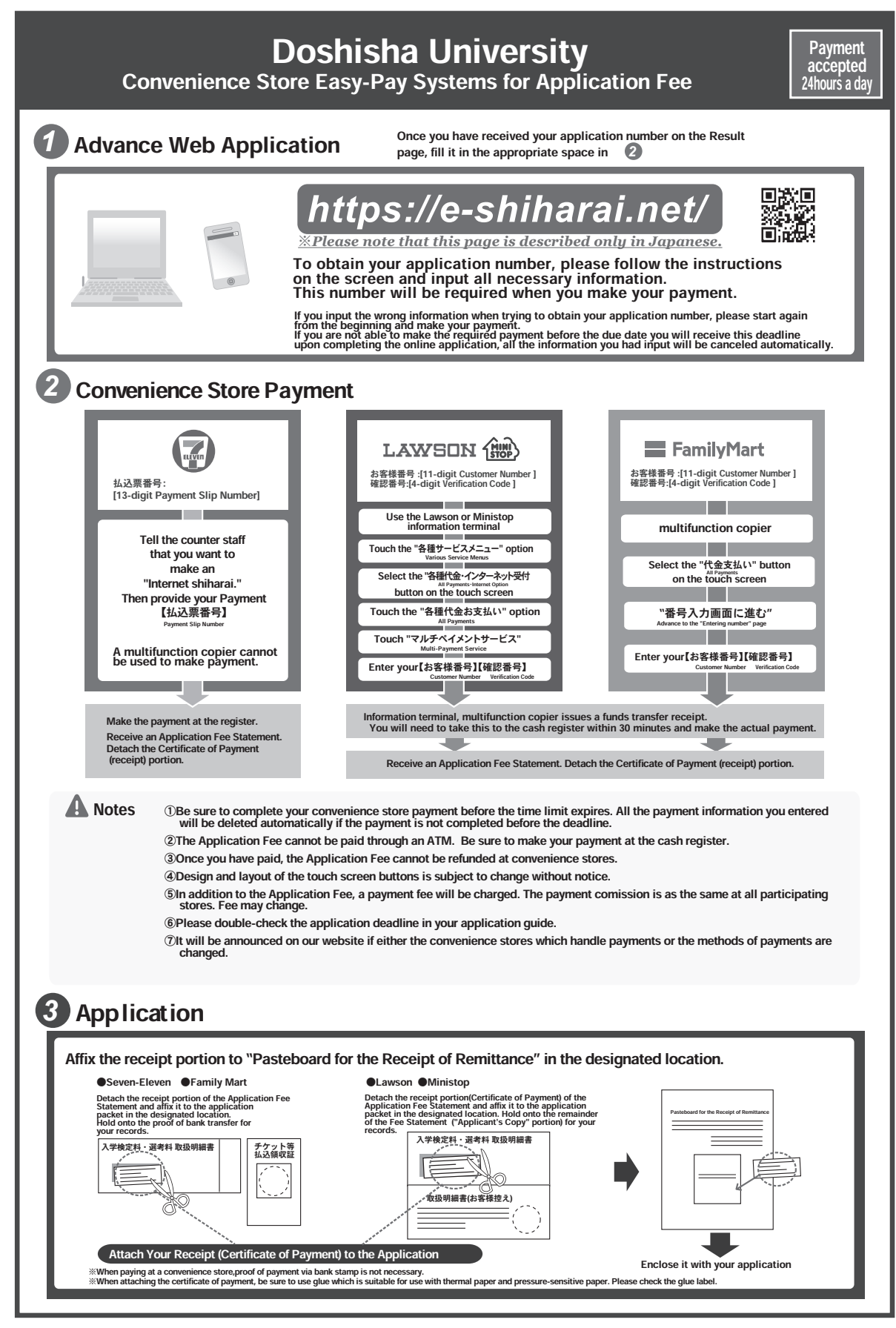

[Notes]

• Paste the certificate of payment on the prescribed "Pasteboard for the Receipt of Remittance" (Prescribed Form⑥), and submit it together with other application materials.

## ③Payment by bank transfer [For applicants residing in Japan only]

Use the prescribed payment slip (Prescribed Form ⑤) for "telegraphic transfer" at a bank counter, paste the receipt of the remittance on the prescribed "Pasteboard for the Receipt of Remittance" (Prescribed Form ⑥), and submit it together with other application materials. Application without the receipt of the remittance bearing the authorization (seal/stamp) of the financial institution will not be accepted. Remittance from the (central) branches of the financial institutions listed on the payment slip will be made without the transaction charge.

\*Remittances made from an ATM or from JP bank (post office account) will NOT be accepted.

## (Remittance from a financial institution [For applicants residing abroad only]

#### %If you have a credit card, please pay by credit card as much as possible.

For overseas remittances to Japan, there is a bank transaction charge of **2,500 yen**.

The total amount payable is therefore 17,500 yen or 12,500 yen.

%The Account Number varies depending on each graduate school, degree and amount of Application Fee.

| Transfer Type       | Telegraphic Transfer                                                                                                    |  |  |
|---------------------|----------------------------------------------------------------------------------------------------|--|--|
| Payment             | Advise and Credit                                                                                                    |  |  |
| Transfer Charge     | Local charges borne by remitter & overseas charges by beneficiary [SHA]                                                                                                    |  |  |
| Currency            | Japanese Yen (JPY)                                                                                                    |  |  |
| Amount              | <ul> <li>Application Fee + Transaction Charge of 2,500 JPY to be incurred at a beneficiary bank in Japan</li> <li>* Applicants are also liable for any transaction charge that might be incurred at the time of remittance in their countries.</li> </ul> |  |  |
| Account Information |                                                                                                    |  |  |
| Beneficiary Bank    | SUMITOMO MITSUI BANKING CORPORATION                                                                                                    |  |  |
| Branch              | LAVENDER                                                                                                    |  |  |
| Bank Address        | 8 Naginataboko-cho, Karasuma-higashiiru, Shijo-dori, Shimogyo-ku, Kyoto,<br>600-8008, JAPAN                                                                                                    |  |  |
| SWIFT Address       | SMBCJPJT                                                                                                    |  |  |
| Account Type        | Ordinary Account [Savings Account]                                                                                                    |  |  |
| Account Number※     | <ul> <li>The Account Number varies on each graduate school, degree and amount of Application Fee.</li> <li>Refer to the table below on this page to confirm in which account your Application Fee must be remitted.</li> </ul>                            |  |  |
| Account Holder      | Doshisha University                                                                                                    |  |  |

#### Please note that :

• The remittance must be made at a bank teller. The remittance via any Internet banking is not acceptable.

- $\cdot$  The remittance must be made in the name of the applicant.
- $\cdot$  Do not enter any other word than "Doshisha University" in account holder's name.
- $\cdot$  Your desired graduate school should be stated in the message column in English in the transfer slip of a bank.
- The receipt of remittance bearing the authorization (seal/stamp) of the financial institution must be submitted together with other application materials.
- Please pay your transfer charge through "SHA", not "OUR". You will be charged for extra 2,500 yen if you pay by "OUR".

| *Account I | Number |
|------------|--------|
|------------|--------|

| Carada ata Cabad             | Program                     | Account Number              |                             |  |
|------------------------------|-----------------------------|-----------------------------|-----------------------------|--|
| Graduate School              |                             | Application Fee [15,000JPY] | Application Fee [10,000JPY] |  |
| Life and Medical<br>Sciences | Doctoral Program            | 976-0100149                 | 976-0100049                 |  |
| Global Studies               | Master's Program            |                             | 976-0100032                 |  |
|                              | Doctoral Program            | _                           | 976-0100052                 |  |
| Brain Science                | Integrated Doctoral Program | 976-0100161                 | _                           |  |

## **♦**1-2 Notes on Application Fee Payment

In principle, the Application Fee is not refundable once remitted. However, the University will refund the Application Fee only in cases where:

- ${igle }$  the applicant paid the Application Fee but did not submit the application documents,
- (2) the applicant paid the Application Fee, but the application documents reached the University after the Application Period, or
- ③ the applicant paid the Application Fee, and the application documents reached the University within the Application Period; however, the application was not accepted by the University for reasonable grounds, such as incompletion of documentation or unsatisfying the requirements specified by the University.

The transaction charges to be incurred for refund must be borne by the applicant when the applicant requests such refund to banks overseas.